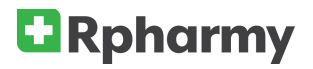

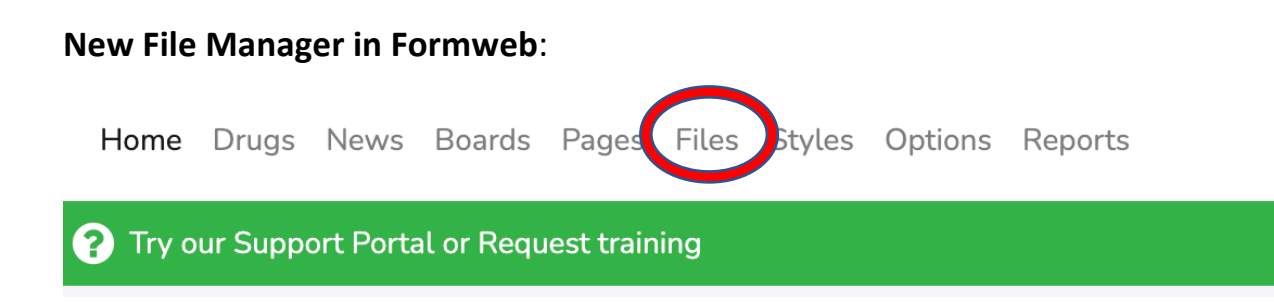

The first thing you will see, is a list of your files.

To Upload a new file:

| + New file List all files |       |                                                   |
|---------------------------|-------|---------------------------------------------------|
| Show 50 v entries         |       |                                                   |
| Action                    | ID    | \$<br>Name                                        |
| Update to see references  | 31333 | <br>Aminophylline Extravasation<br>Management.pdf |

Click "Select File". This will open a window on your computer. Navigate to where your file is located, and double click on it to select it. This will place your file in the upload queue.

| + Upload a file List all uploads |  |  |  |  |
|----------------------------------|--|--|--|--|
| C Select File                    |  |  |  |  |
| Keywords:                        |  |  |  |  |
| Add file Cancel                  |  |  |  |  |

At this point you have the option to add keywords to assist you in future searches on your site.

Search site... Q

You can click "Add file" when you are ready to upload.

| File Uploads                     |        |  |  |  |  |
|----------------------------------|--------|--|--|--|--|
| + Upload a file List all uploads |        |  |  |  |  |
| Antibiotic Awareness word find   |        |  |  |  |  |
| Keywords:                        | puzzle |  |  |  |  |
| Add file Cancel                  |        |  |  |  |  |
| Success                          | ×      |  |  |  |  |
| File uploaded successfully       |        |  |  |  |  |
|                                  | ОК     |  |  |  |  |

After you click "OK", you will see a current list of your uploaded files.

# File Uploads

| + New file List all files |       |    |                                               |  |  |
|---------------------------|-------|----|-----------------------------------------------|--|--|
| Show 50 v entries         |       |    |                                               |  |  |
| Action                    | ID    | \$ | Name                                          |  |  |
| Update to see references  | 31333 | ,  | Aminophylline Extravasation<br>Management.pdf |  |  |
| Update Delete             | 30405 | <  | aur-eligible-antimicrobial-agents<br>2020.pdf |  |  |
|                           |       |    |                                               |  |  |

From here you can right click on the letters in blue and select "copy link" to grab your link for posting to a page.

The other thing you might notice are the words "Update to see references" beside a file. This is there when a link to this file has been posted on your Formweb site.

# File Uploads

| + New file List all files |       |                                               |
|---------------------------|-------|-----------------------------------------------|
| Show 50 v entries         |       |                                               |
| Action                    | ID \$ | Name                                          |
| Update to see references  | 31333 | Aminophylline Extravasation<br>Management.pdf |
| Update Delete             | 30405 | aur-eligible-antimicrobial-agent<br>2020.pdf  |
|                           |       |                                               |

If you click this button, you will see this:

| Used in:                                                |                                       |            |  |  |
|---------------------------------------------------------|---------------------------------------|------------|--|--|
| Page<br>Formulary Information ( id: 17)                 | Where this file is being used         |            |  |  |
| Generic Drug<br>Referenced in Comments: ( id: morphine) |                                       |            |  |  |
| ID:                                                     | 3                                     |            |  |  |
|                                                         | Standard Continuous Infusion Concentr | ations.pdf |  |  |
| Name:                                                   | 🕒 Replace File                        |            |  |  |
| Timestamp:                                              | 2022-02-07 15:28:51                   |            |  |  |
| Mime:                                                   | application/pdf                       |            |  |  |
| Keywords:                                               | concentration                         |            |  |  |
| Save Cancel                                             |                                       |            |  |  |

If you want to update or replace this file, select "replace file".

| Standard Continuous Infusion Concentrations.pdf Peplace File 2022-02-07 15:28:51 application/pdf | Standard Continuous Infusion Concentrations.pdf Preplace File 2022-02-07 15:28:51 application/pdf | 3                |                                 |
|--------------------------------------------------------------------------------------------------|---------------------------------------------------------------------------------------------------|------------------|---------------------------------|
| Replace File 2022-02-07 15:28:51 application/pdf                                                 | Replace File 2022-02-07 15:28:51 application/pdf                                                  | Standard Continu | ous Infusion Concentrations.pdf |
| 2022-02-07 15:28:51<br>application/pdf                                                           | 2022-02-07 15:28:51<br>application/pdf                                                            | L D              | Replace File                    |
| application/pdf                                                                                  | application/pdf                                                                                   | 2022-02-07 15:2  | 28:51                           |
|                                                                                                  |                                                                                                   | application/pdf  |                                 |
| concentration                                                                                    | concentration                                                                                     | concentration    |                                 |

Find and select your new file and click "Save".

\*No need to worry about the file names being exactly the same. When you are in "Replace" mode, your new file name will automatically change to the old file name, and replace your old file.

| ID:         | 3                                               |
|-------------|-------------------------------------------------|
| Name:       | Standard Continuous Infusion Concentrations.pdf |
| Timestamp:  | 2022-02-01 16:02:37                             |
| Mime:       | application/pdf                                 |
| Keywords:   | concentration                                   |
|             |                                                 |
| Save Cancel |                                                 |

You've just updated/replaced the file that was in use on a page. Notice your "Last updated" date/time.

# **Rpharmy** File Uploads

| + New file List all files |       |                                               |  |  |
|---------------------------|-------|-----------------------------------------------|--|--|
| Show 50 ~ entries         |       |                                               |  |  |
| Action                    | ID \$ | Name                                          |  |  |
| Update to see references  | 31333 | Aminophylline Extravasation<br>Management.pdf |  |  |
| Update Delete             | 30405 | aur-eligible-antimicrobial-agents<br>2020.pdf |  |  |

If a file link has not been posted on your site, the "Delete" button will be available for you to remove the file from your archives.

If you want to delete a file with references, you will have to go to where the file is being used and remove the link. When you complete that step the "Delete" button will populate.

Questions? Email us at <a href="mailto:schristen@rpharmy.com">schristen@rpharmy.com</a>